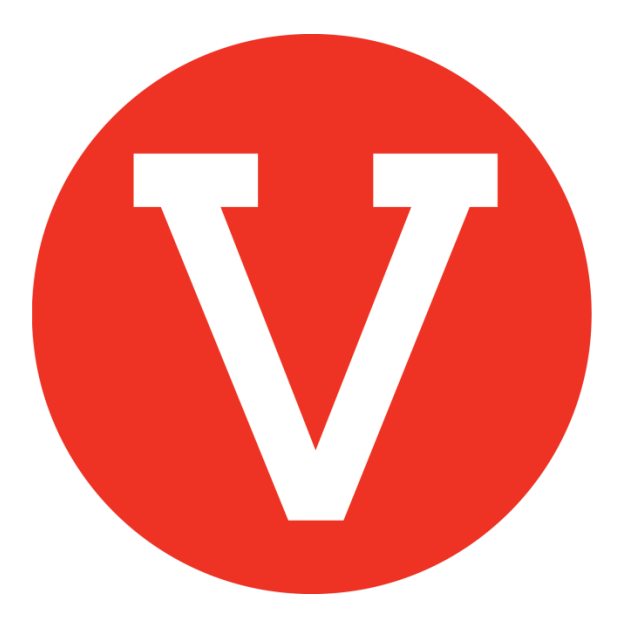

# How to add a volunteer to an opportunity

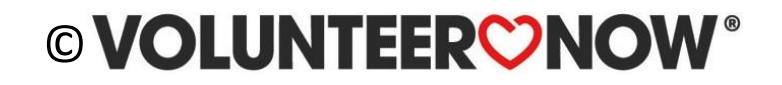

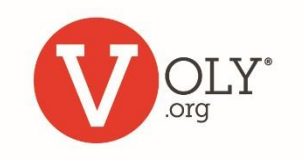

# **Adding a Volunteer**

- If you ask a volunteer to help with an upcoming opportunity and they say yes, VOLY makes it easy for you to add them to they opportunity
- To add a volunteer, the volunteer must have completed the application, background check, orientation and be a fan of your school or you will not be able to add them.
- When you add a volunteer they will be notified by VOLY
- VOLY sends weekly reminders to all approved volunteers

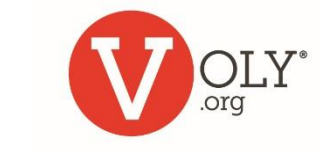

### 

# Accessing VOLY

#### ACCESS VOLY

Go to <u>https://(mydistrict).voly.org</u>

#### LOG IN TO YOUR SCHOOL ACCOUNT

- Click on 'Login' and select 'Schools'
- Enter your email address and your private password
- Click 'Log In'

|         |        |               |       |         | +8 Create an account | - → Login |
|---------|--------|---------------|-------|---------|----------------------|-----------|
| OLY OLY | Causes | Opportunities | Teams | Schools | Volunteers           | Schools   |

| or Schools                                                        |
|-------------------------------------------------------------------|
| Log In<br>Access your account and start managing your volunteers! |
| Email Address                                                     |
| Your_email@your_school.edu                                        |
| Password                                                          |
|                                                                   |
| Forgot your password?                                             |
| Log In                                                            |

### © VOLUNTEER VOW®

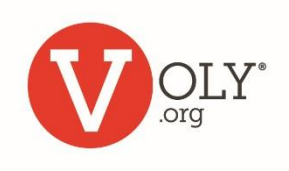

# Find the Opportunity

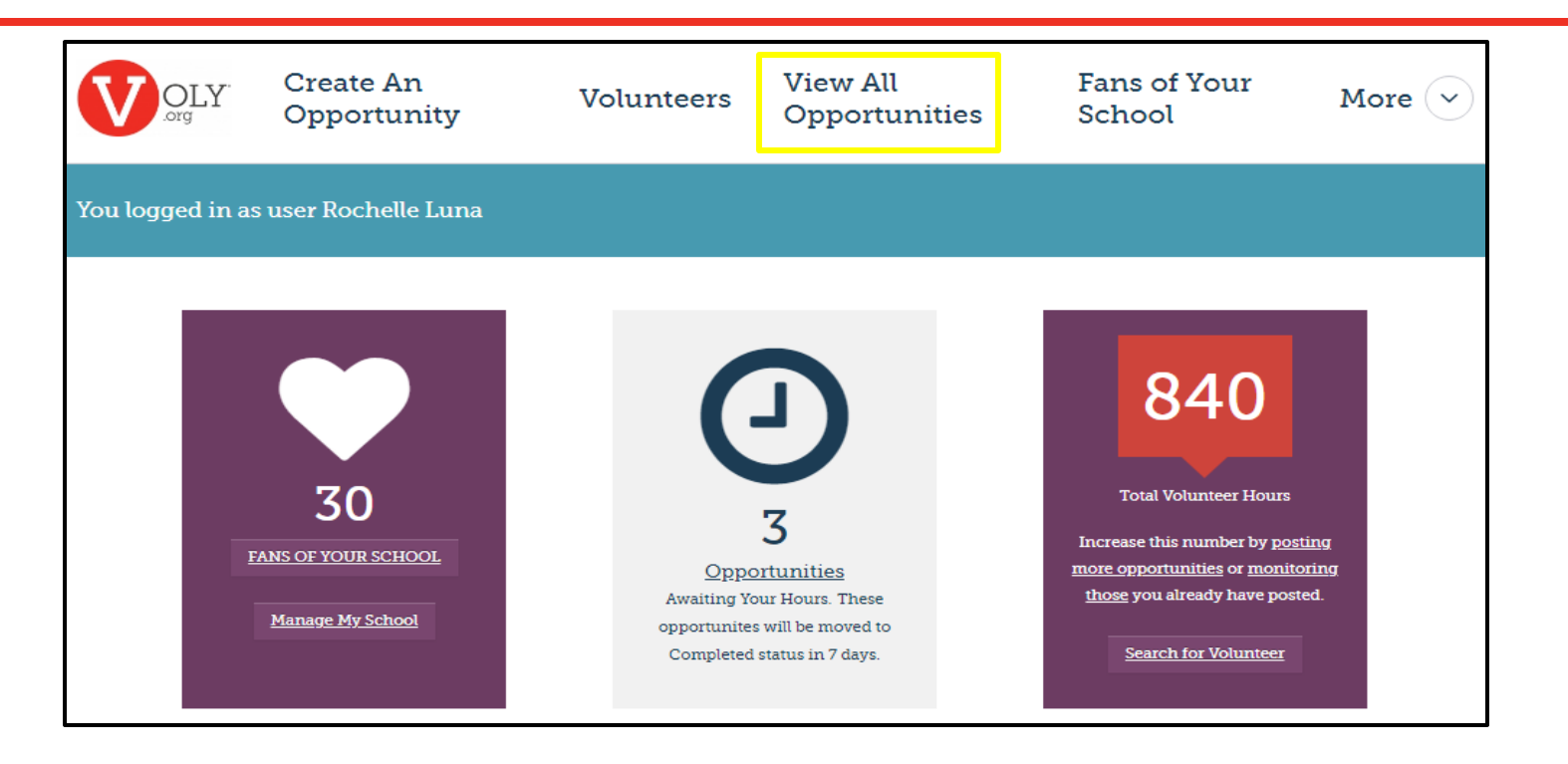

#### Click 'View All Opportunities' on your school dashboard

### 

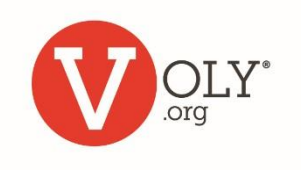

### Select 'Manage Volunteers'

| Active         | Love our Library       Campus Engagement         As a Library Aide you can help make our library a fun and       caucational place for our students to read, collaborate, and research. The library is also a calm and quiet place to volunteer.         Image: Anytown, TX       Washington Elementary School | <ul> <li></li> <li></li> &lt;</ul> |
|----------------|----------------------------------------------------------------------------------------------------|----------------------------------------------------------------------------------------------------|
|                | Every Mon, Tue, Wed, Thu, Fri starting Aug 27, 2018 and ending Dec 14, 2018                                                                                                    | අත                                                                                                    |
| 🛗 Aug 27, 2018 | 2 Hours 🕹 2 of 10 Found                                                                                                    |                                                                                                    |

Click "Manage Volunteers" (hand icon) on the appropriate opportunity

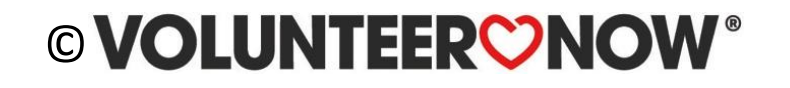

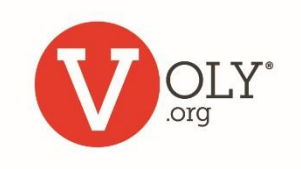

### **Select Add Volunteer**

| Manage Volunteers   |                                                                                                    |     |     |     |     |                 |
|---------------------|----------------------------------------------------------------------------------------------------|-----|-----|-----|-----|-----------------|
| Only Show Slots for |                                                                                                    |     |     |     |     | ◆ Add Volunteer |
| < > toda            | All     Image: Value       Image: Value     Image: Value       Image: Value     Im |     |     |     |     |                 |
| Sun                 | Mon                                                                                                    | Tue | Wed | Thu | Fri | Sat             |
| 26                  | 27                                                                                                    | 28  | 29  | 30  | 31  | 1               |

Click 'Add Volunteer'

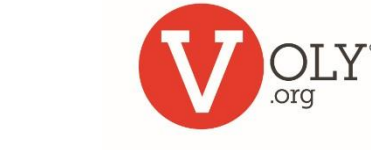

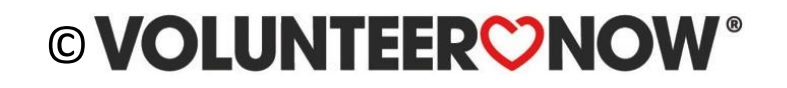

# **Finding the Volunteer**

| Add A Volunteer                                                                                                    |                                                                                                    |
|----------------------------------------------------------------------------------------------------|----------------------------------------------------------------------------------------------------|
| Search for Volunteer*<br>Note: Only volunteers who are active, have expressed interest in<br>organization, meet minimal volunteer requirements, and have a | the organization's opportunities, or are fans of the public profile will be returned in the search. |
| Nix                                                                                                    |                                                                                                    |
| Search & Continue                                                                                                    |                                                                                                    |

- To search for a volunteer, type in their first name, last name or email (the volunteer MUST be a Fan of Your School)
- Click "Search & Continue"

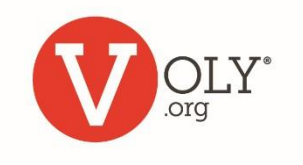

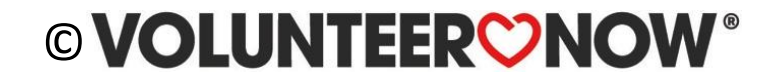

# **Select the Volunteer**

VOLY will provide a list of matching volunteer from your Fans

Once you identify the correct person,

- choose the desired shift if appropriate
- Click 'Add Volunteer'
- Select the appropriate shift(s) for that volunteer from the calendar

#### Add A Volunteer

Search for Volunteer\*

Note: Only volunteers who are active, have expressed interest in the organization's opportunities, or are fans of the organization, meet minimal volunteer requirements, and have a public profile will be returned in the search.

| melinda guy                                                         |                                             |
|---------------------------------------------------------------------|---------------------------------------------|
| Search & Continue                                                   |                                             |
| Melinda Guy<br>♥ Highland Village, TX<br>melindakellieguy@gmail.com | Shift One Tue, Jul 30, 2019                 |
| Melinda Guy<br>I Highland Village, TX                               | Shift One Tue, Jul 30, 2019 • Add Volunteer |

### 

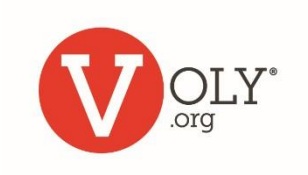

### What Happens Next

- VOLY will notify the volunteer they have been added to this shift
- All approved volunteers will receive a weekly reminder from VOLY

| Your Upcoming Opportunities |                                                               |   |  |  |
|-----------------------------|---------------------------------------------------------------|---|--|--|
|                             | <b>Cafeteria Champion</b>                                     | ; |  |  |
|                             | Dallas, Texas<br>Jul 12, 2018  7:00AM ♡ Hours<br>VolunteerNow |   |  |  |
| Jul 12, 20                  | Learn More                                                    |   |  |  |
|                             |                                                               |   |  |  |

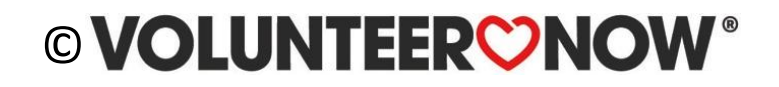

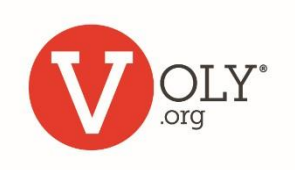